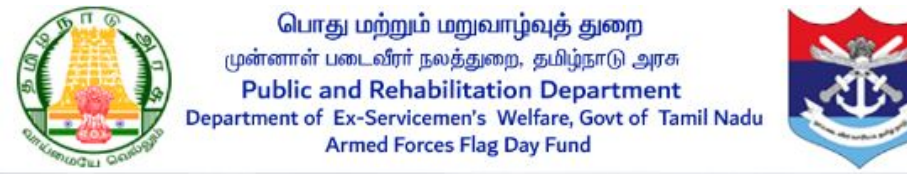

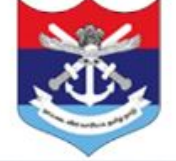

**Armed Forces Flag Day Fund** 

(User Manual for Mobile App)

### **Step 1: Download Flag Day App**

In Mobile App, Download the "Flag Day (高காடி நாள்) TN" from Google Play store.

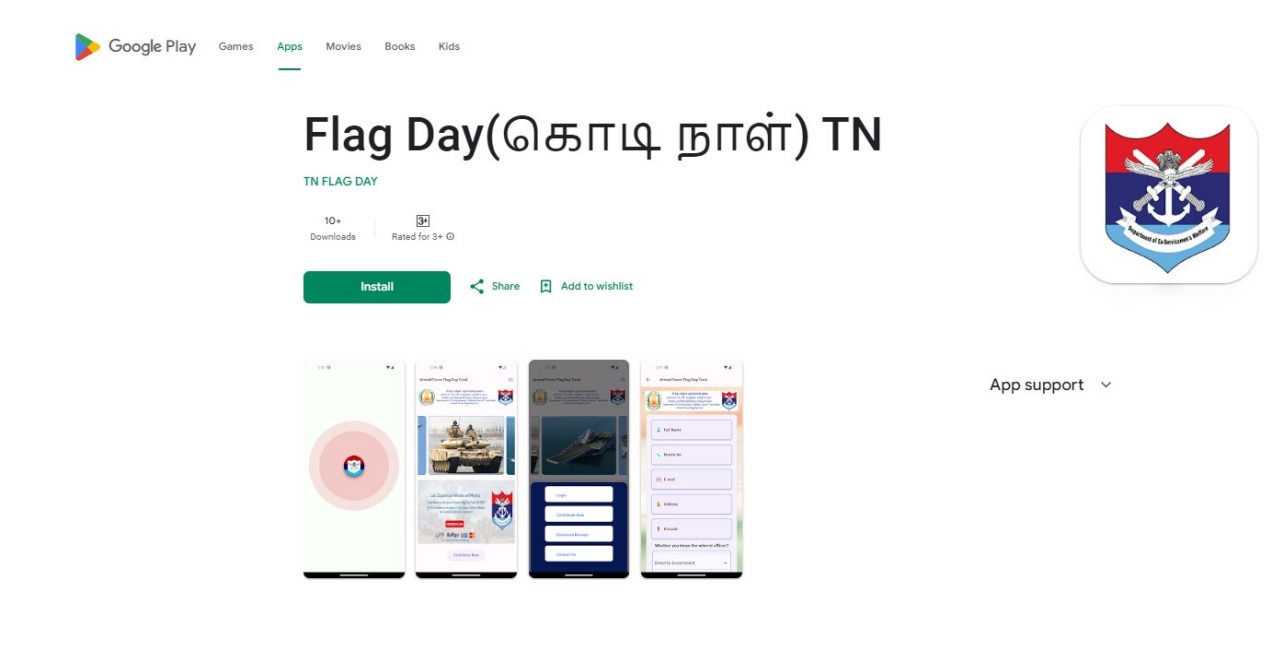

### **Step 2: Contribute Now**

This is a welcome page, and you can contribute the amount. Click the menu button, there are four buttons such as Contribute Now, Download Receipt, Contact Us, and Scan & Verify. First click the "Contribute Now" button to contribute the amount.

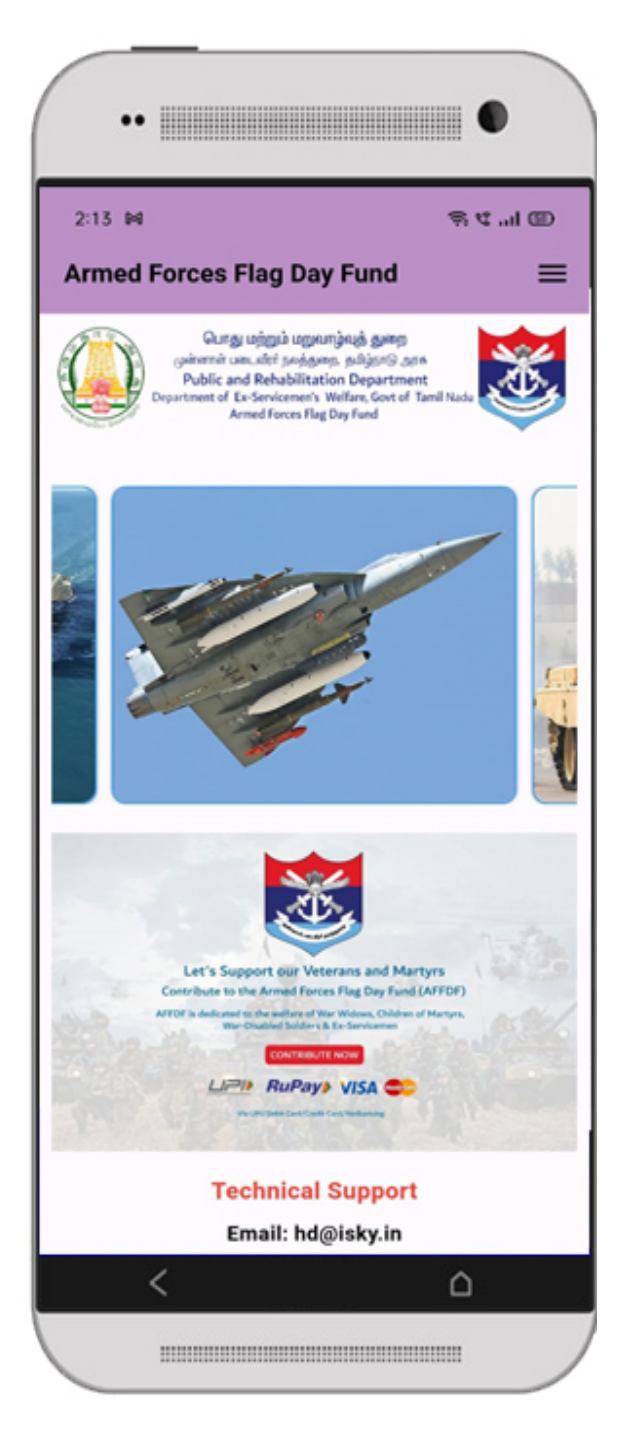

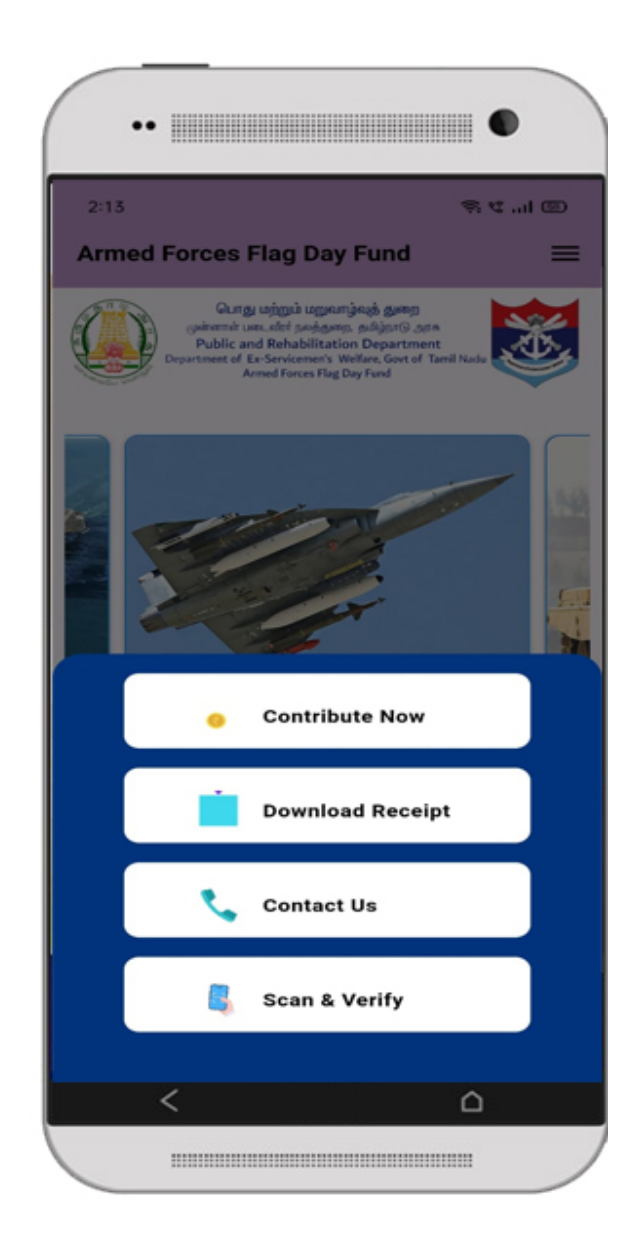

### Step 3:

After clicking the "Contribute Now" button, the Public and Donors pay the amount either to the respective fund collection officer or directly to the government.

- If you know the referral code, Select YES and fill the fund collection officer referral code, designation and Amount. Public and Donors should fill all the fields and click the accept option button and then click the "Make Payment" button.
- If you don't know the referral code, Select NO and fill the district name and designation. And click the accept option button and then click the "**Make Payment**" button.
- Otherwise you can pay directly to the Government by clicking "Direct to Government" option.

| 2:14                                                                                                    | © II. 27 ≈  | 2:14               | ج تا @                                                                                         |
|----------------------------------------------------------------------------------------------------|-------------|--------------------|------------------------------------------------------------------------------------------------|
| ← Armed Forces Flag Day                                                                                                    | Fund        | ← Arr              | ned Forces Flag Day Fund                                                                       |
| Gung juggak uggan jang gang<br>juginarak uan dati padagang adaparti<br>Public and Rehabilitation Department<br>Department of Endorsteinet<br>Armed Forces Flag Day Fund | and hads    | <b>2</b> A         | ddress                                                                                         |
| 👗 Full Name                                                                                                    |             | <b>9</b> P         | incode                                                                                         |
|                                                                                                    |             | Whether            | r you know the referral officer?                                                               |
| 🏌 Mobile No                                                                                                    |             | <u> </u>           | Select 👻                                                                                       |
| E-mail                                                                                                    |             | A (5)              | mount                                                                                          |
| <b>Address</b>                                                                                                    |             |                    | I accept the terms and<br>conditions                                                           |
| <b>Q</b> Pincode                                                                                                    |             |                    | Make Payment * Terms and conditions.                                                           |
| Whether you know the referre                                                                                                    | al officer? | Please not<br>Tech | te transaction id for future queries,<br>nical Support: +91 91504 99939,<br>E-mail: hd@isky.in |
| <                                                                                                    |             | <                  | ۵                                                                                              |

### Step 4:

After clicking the "Make Payment" button, you will be redirected to the payment gateway. Choose from various payment options such as Net Banking, Cards, or UPI. Enter the required details and finally, click the "**Pay**" button.

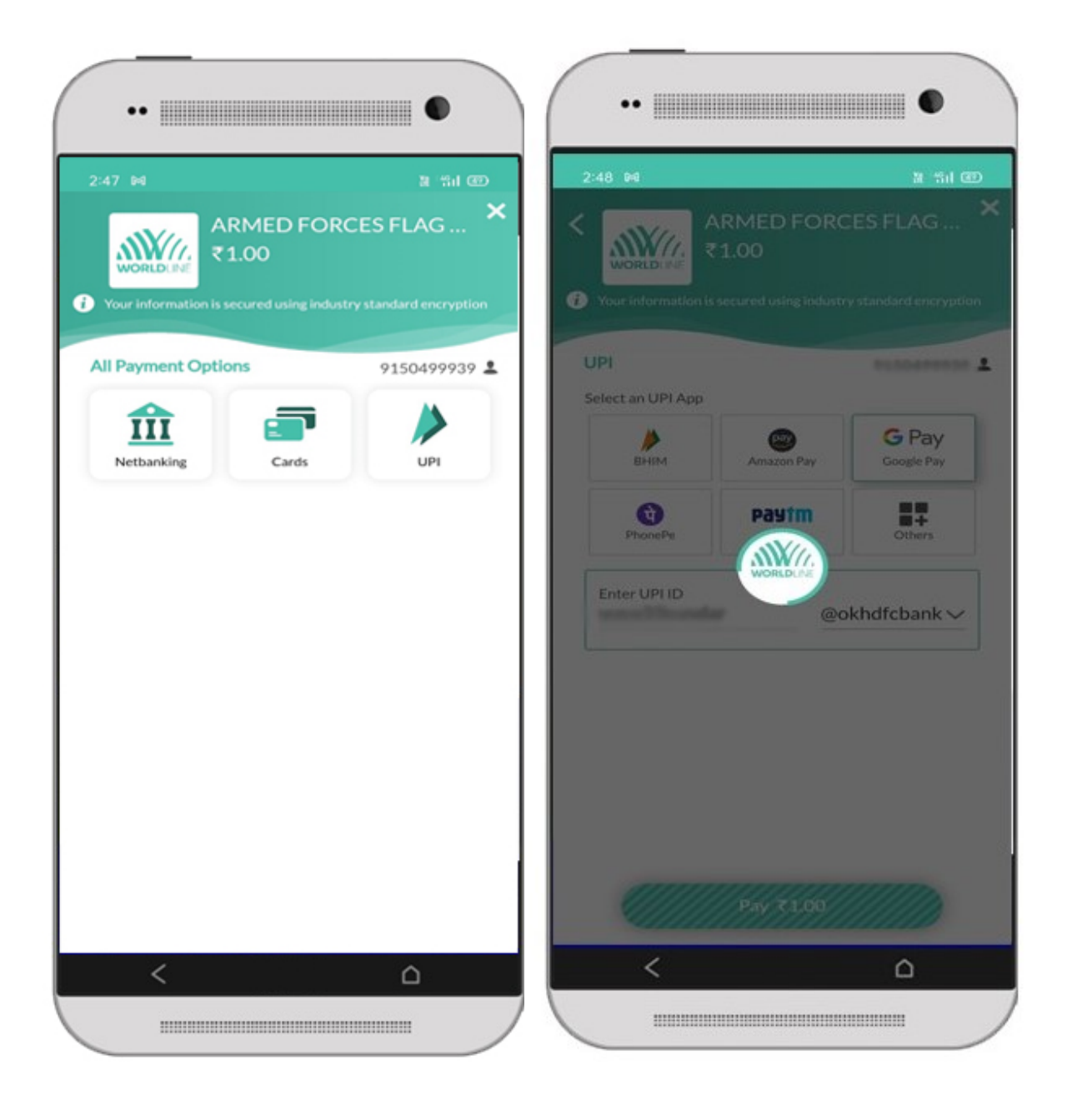

## Step 5:

Once the payment is successful, donors/public will receive an online receipt for their payment.

| - Payment Recei                                                                                | a thi @                                                                                      | 2:50 🛤                                                                          | a 배네 (<br>celpt                                                                       |
|------------------------------------------------------------------------------------------------|----------------------------------------------------------------------------------------------|---------------------------------------------------------------------------------|---------------------------------------------------------------------------------------|
| Gungu uningub uz<br>gaitemeir uau.uter pay<br>Public and Rehabil<br>Department of Ex-Servicens | ggungeng gang<br>dang naligarg ann<br>litation Department<br>er's Weller, Gort of Tamil Nade | Name:                                                                           | Isky                                                                                  |
| Armed Forces<br>(December 7th 20                                                               | s Flag Day 2023<br>23 - December 6th 2024)                                                   | E-mail:                                                                         | http://www.                                                                           |
| Dona                                                                                           | tion Receipt                                                                                 | Mobile:                                                                         | *100409836                                                                            |
|                                                                                                |                                                                                              | Payment<br>Mode:                                                                | Online                                                                                |
| Date:                                                                                          | 2024-01-02                                                                                   | Bank Ref.No:                                                                    | 198473889                                                                             |
| Receipt No:                                                                                    | FA/FUND/13408                                                                                | Referred By:                                                                    | Direct to<br>Government                                                               |
| Acknowledgment<br>Ref.No:                                                                      | FA349616492                                                                                  | Amount:                                                                         | 1                                                                                     |
| Received wit                                                                                   | th thanks from,                                                                              | Donation to Armed For<br>under Section 80<br>Unique Registra                    | ces Flag Day Fund is Exemp<br>IG(5) (vi) of IT Act 1961,<br>tion No.F.No.197/144/2006 |
| Name:                                                                                          | Isky                                                                                         | PAN No.AAATT3614P.<br>This is computer generated e receipt no signate required. |                                                                                       |
| E-mail:                                                                                        | hd@isky.in                                                                                   | G                                                                               | SHARE                                                                                 |

### Step 6:

After a successful payment, you will receive a message to the respective mobile number.

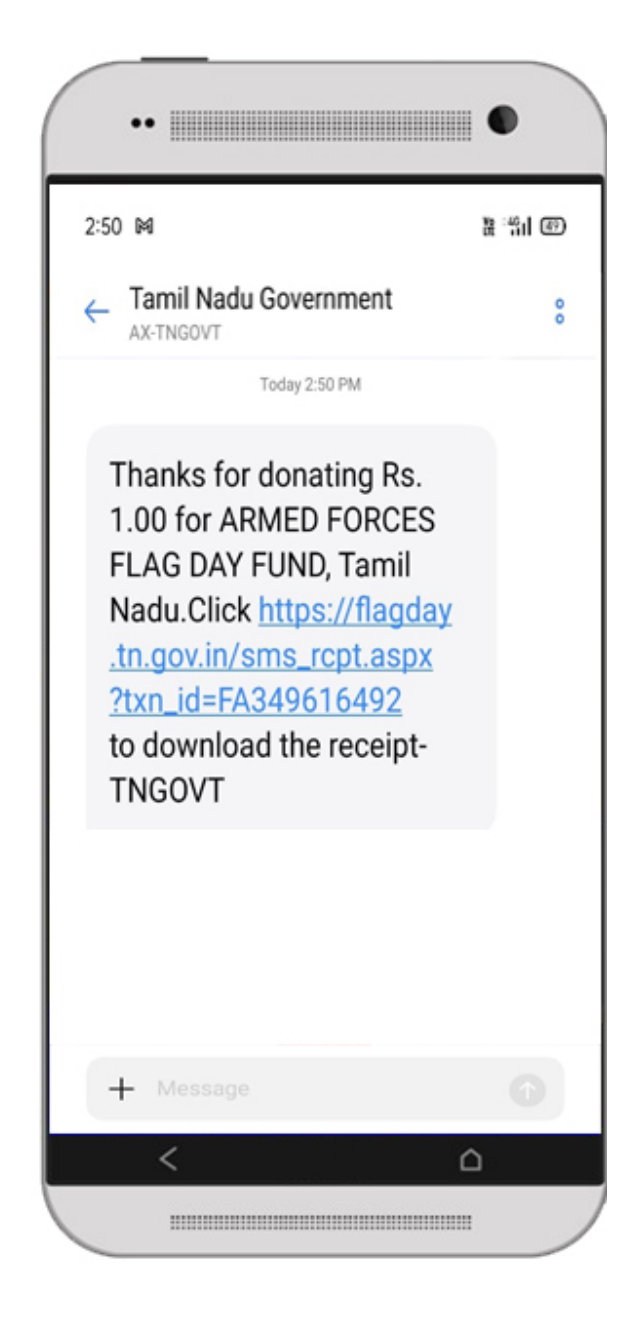

# Step 7:

After a successful payment, you will also receive a message to the respective Mail ID. Additionally, you can download the receipt by clicking the provided link.

| med Forces Flag I                                                                      |                                                        |  |  |
|----------------------------------------------------------------------------------------|--------------------------------------------------------|--|--|
| med Forces Flag                                                                        | Dav                                                    |  |  |
|                                                                                        | Day                                                    |  |  |
| )23 (December 7tl                                                                      | h 2023                                                 |  |  |
| December 6th 202                                                                       | 24) -                                                  |  |  |
| onation Receipt 😐                                                                      | ternal Inbox                                           |  |  |
| flagdav.doe@tn.g                                                                       |                                                        |  |  |
| to me ~                                                                                | ب                                                      |  |  |
|                                                                                        |                                                        |  |  |
| eived with thanks from,                                                                |                                                        |  |  |
| <pre>k https://flagday.tn.gov.in/ mentResponse.aspx?txn_id=i</pre>                     | FA349616492 to                                         |  |  |
| nload the receipt                                                                      |                                                        |  |  |
| ame of Donor                                                                           | Isky                                                   |  |  |
| obile No                                                                               | 9150499939                                             |  |  |
| nail Id                                                                                | hd@isky.in                                             |  |  |
| yment Mode                                                                             | Online                                                 |  |  |
| nk Ref.No                                                                              | 198473889                                              |  |  |
| ferred By                                                                              | Direct to<br>Government                                |  |  |
| ite                                                                                    | 2024-01-02                                             |  |  |
| ceipt No                                                                               | FA/FUND/13408                                          |  |  |
| knowledgment Ref.No                                                                    | FA349616492                                            |  |  |
| ansaction Amount                                                                       | 1                                                      |  |  |
| nk Ref.No<br>ferred By<br>ite<br>iceipt No<br>iknowledgment Ref.No<br>ansaction Amount | 1984<br>Direct<br>Gover<br>2024<br>FA/FU<br>FA349<br>1 |  |  |

#### **Step 8: Download Receipt**

After completing the payment process, download your receipt by clicking the **"Download Receipt"** button. Enter your Mobile Number or Acknowledgment Reference Number.

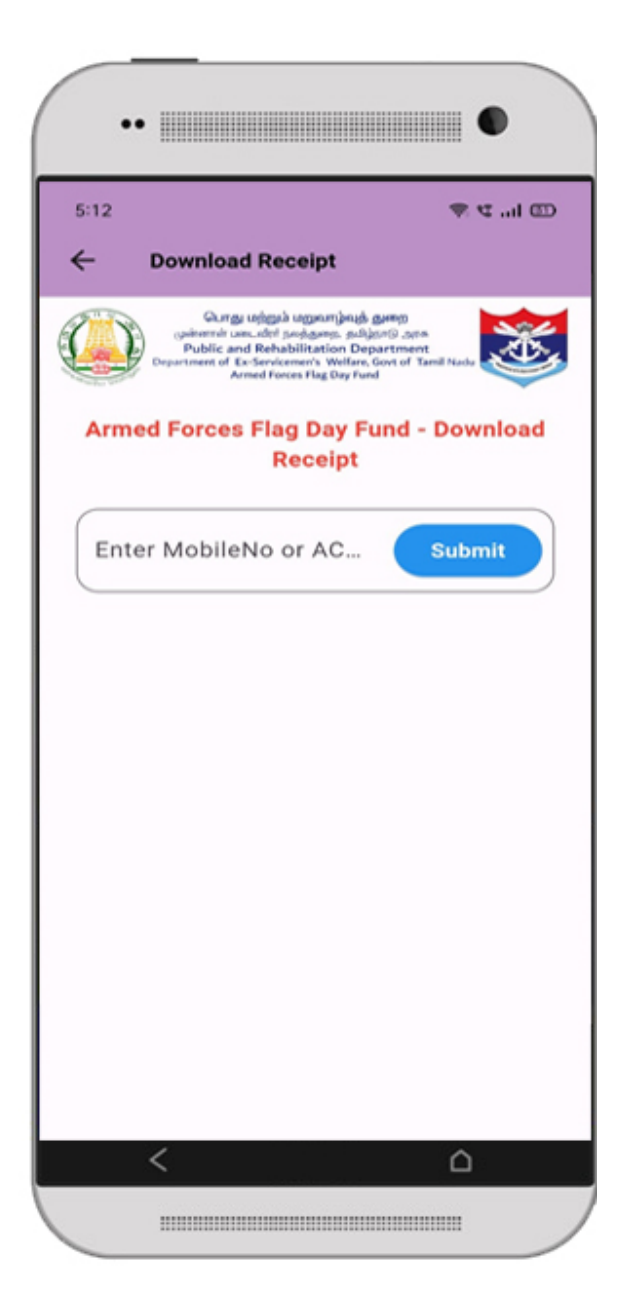

## Step 9:

After Entering your Mobile Number or Acknowledgment Reference Number, an OTP will be sent to your respective mobile number. Enter the OTP to verify.

| •• III<br>5:19 • 04 |                                                                                              |                                                                                       | ₹ 4 ''I @ | •                                                                                                    |      |
|---------------------|----------------------------------------------------------------------------------------------|---------------------------------------------------------------------------------------|-----------|----------------------------------------------------------------------------------------------------|------|
| ← Do                | wnload Rece                                                                                  | ipt                                                                                   |           | 2:50 网 語 :                                                                                                    | ងា 🐵 |
|                     | Gurgy uğıgalı urg<br>pilenmir unu del poğu<br>Public and Rehabili<br>riment of Ex-Servicemen | ழவாழ்வுத் துறை<br>நடை தமிழ்புற அரச<br>ation Department<br>fo Welfare, Govt of Tanil / |           | ← Tamil Nadu Government                                                                                                    | 00   |
|                     | Armed Forces F                                                                               | lag Day Fund                                                                          |           | Today 2:50 PM                                                                                                    |      |
| Enter Mot           | orces Flag I<br>Rec                                                                          | EF NO                                                                                 | ubmit     | Verification code: <u>611611</u><br>to download donation<br>e-receipt for Armed Forces<br>Flag Day Fund, Tamil Nadu -<br>TNGOVT |      |
| 611611              | ,                                                                                            | Verify                                                                                | ОТР       | Copy code                                                                                                    |      |
| 1                   | 2                                                                                            | 3                                                                                     | _         |                                                                                                    |      |
| 1                   | 5                                                                                            | 6                                                                                     |           |                                                                                                    |      |
|                     | 5                                                                                            | 0                                                                                     |           |                                                                                                    |      |
| 7                   | 8                                                                                            | 9                                                                                     | ×         |                                                                                                    |      |
| ,                   | 0                                                                                            |                                                                                       | × .       | + Message                                                                                                    |      |
| <                   |                                                                                              | -14                                                                                   | ۵         | < 0                                                                                                    |      |
|                     |                                                                                              |                                                                                       | • )       |                                                                                                    |      |

## **Step 10:**

After verification process, finally you can download the receipt by clicking the "Download" button.

| 49 ⊯a<br>• Payment Receip                                                                          | t <b>&lt;</b>                                                                        | 2:50 ⊯<br>← Payment Re                                                           | a ''fiil                                                                                           |  |
|----------------------------------------------------------------------------------------------------|--------------------------------------------------------------------------------------|----------------------------------------------------------------------------------|----------------------------------------------------------------------------------------------------|--|
| Gung uningui ung<br>Gainemair unadert song<br>Public and Rehabilit<br>Department of Ex-Servicement | amjauk gung<br>ung, pulytrig ann<br>stion Department<br>s Weller, Gout of Tamil Nade | Name:                                                                            | Isky                                                                                               |  |
| Armed Forces<br>(December 7th 202                                                                  | Flag Day 2023<br>3 - December 6th 2024)                                              | E-mail:                                                                          | Aut@laky.in                                                                                        |  |
| Donati                                                                                             | In Receipt                                                                           | Mobile:                                                                          | *155459939                                                                                         |  |
|                                                                                                    |                                                                                      | Payment<br>Mode:                                                                 | Online                                                                                             |  |
| Date:                                                                                              | 2024-01-02                                                                           | Bank Ref.No:                                                                     | 198473889                                                                                          |  |
| Receipt No:                                                                                        | FA/FUND/13408                                                                        | Referred By:                                                                     | Direct to<br>Government                                                                            |  |
| Acknowledgment<br>Ref.No:                                                                          | FA349616492                                                                          | Amount:                                                                          | 1                                                                                                  |  |
| Received with                                                                                      | a thanks from,                                                                       | Donation to Armed For<br>under Section 8<br>Unique Registra                      | ces Flag Day Fund is Exemp<br>0G(5) (vi) of IT Act 1961,<br>ation No.F.No.197/144/2006<br>TA-1/80G |  |
| Name:                                                                                              | lsky                                                                                 | PAN No.AAATT3614P.<br>This is computer generated e receipt no signa<br>required. |                                                                                                    |  |
| E-mail:                                                                                            | hd@isky.in                                                                           | SHARE                                                                            |                                                                                                    |  |

### Step 11: Scan & Verify

To verify the receipt, scan the QR code and the receipt will be generated.

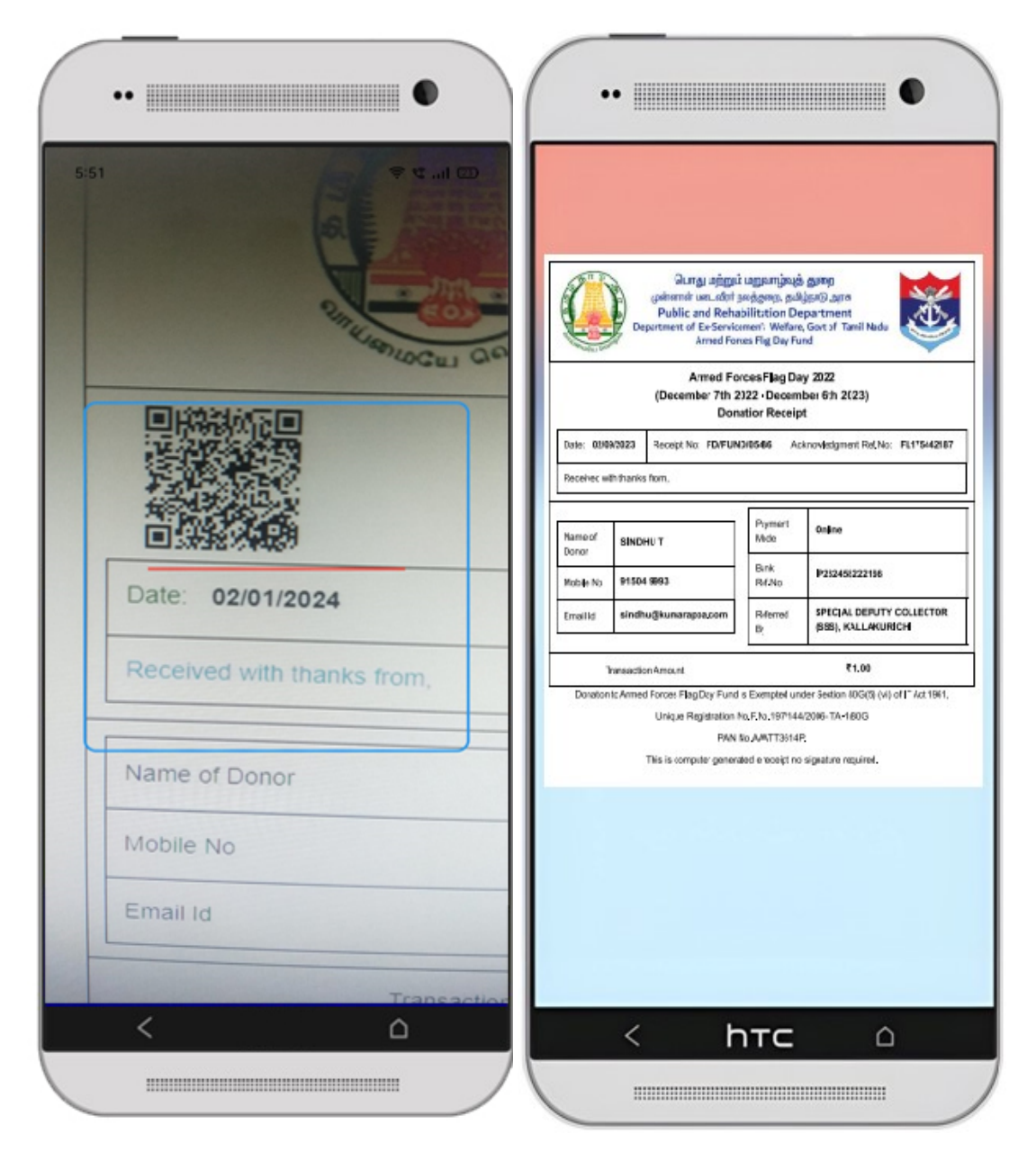